# 파이썬 기초 배우기

파이썬 세팅 방법

슬기로운통계생활

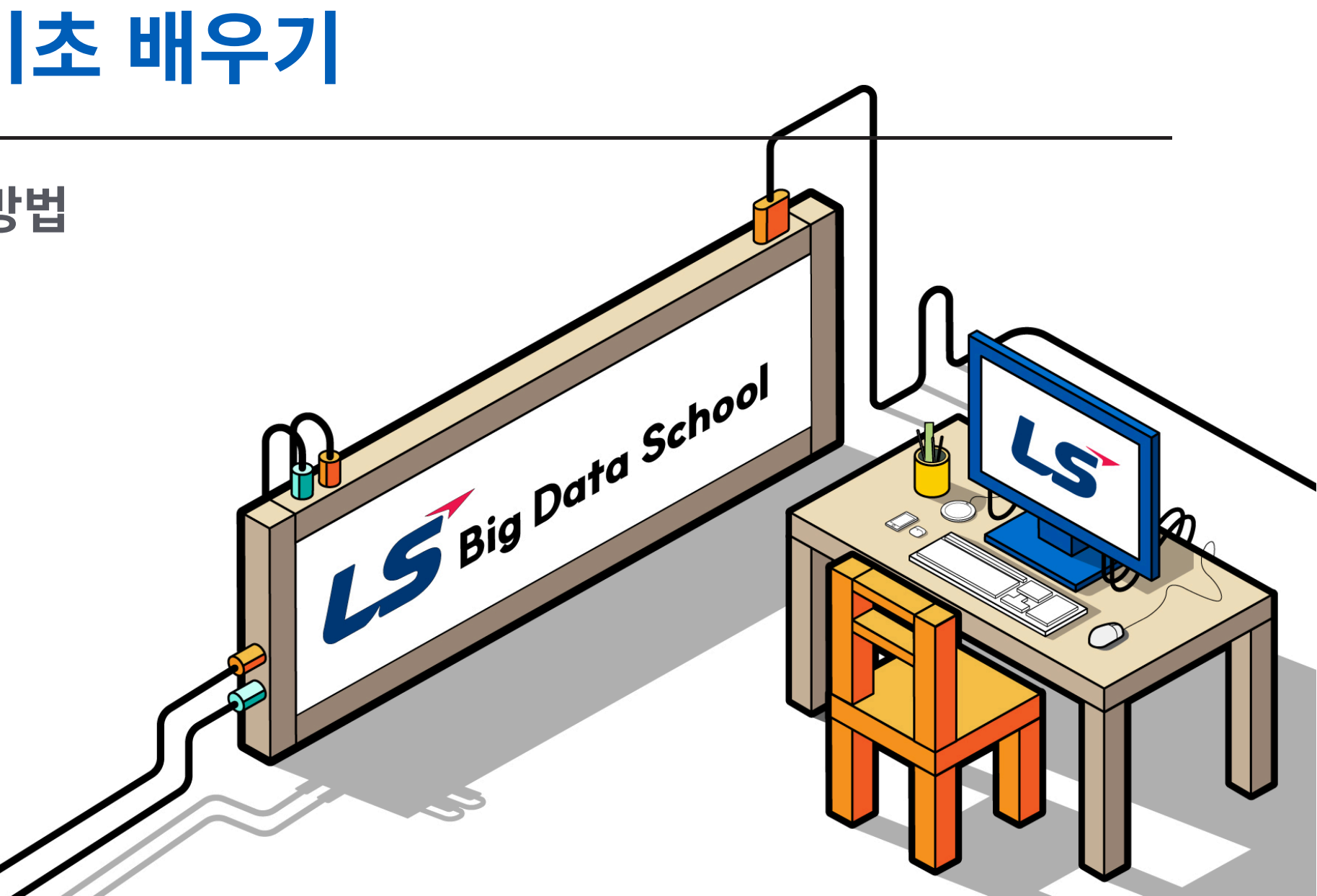

#### 파이썬 설치 방법에 대해 학습합니다.

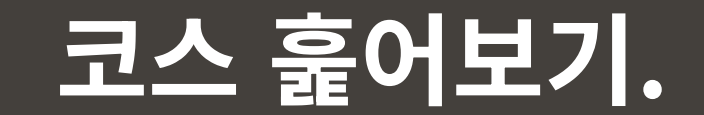

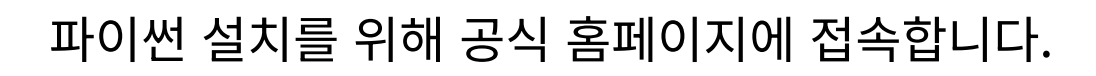

공식 홈페이지 : https://www.python.org/

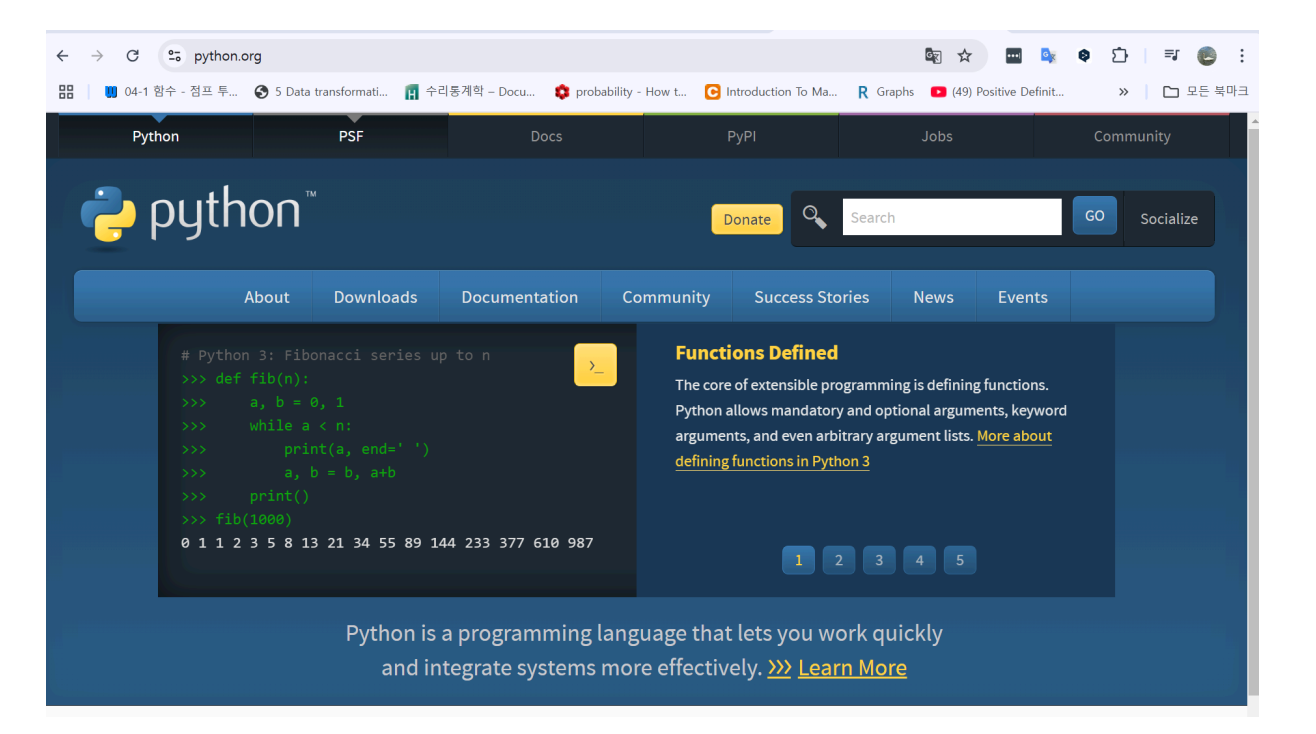

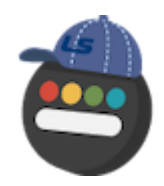

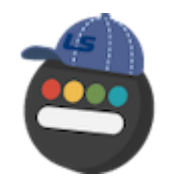

#### Window 버전을 클릭한 후 설치를 진행합니다.

공식 홈페이지 : https://www.python.org/

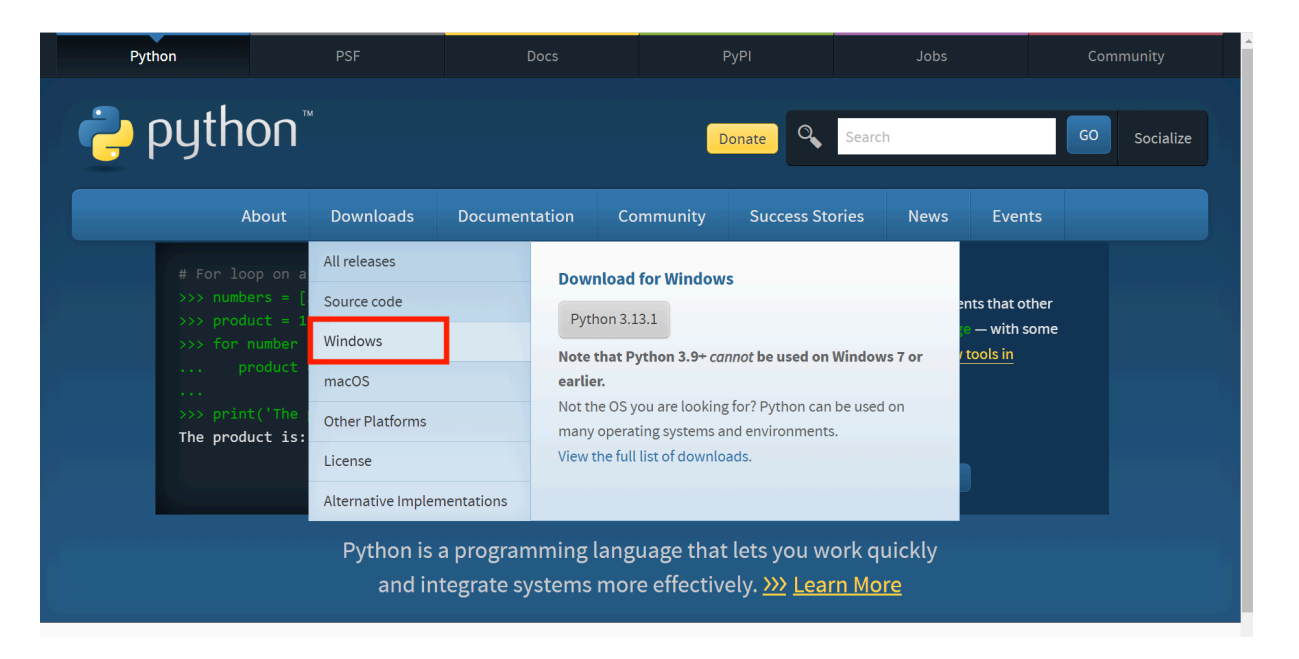

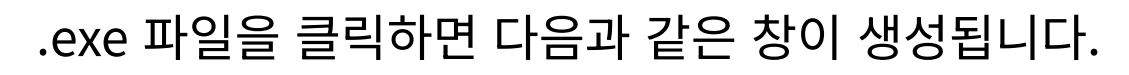

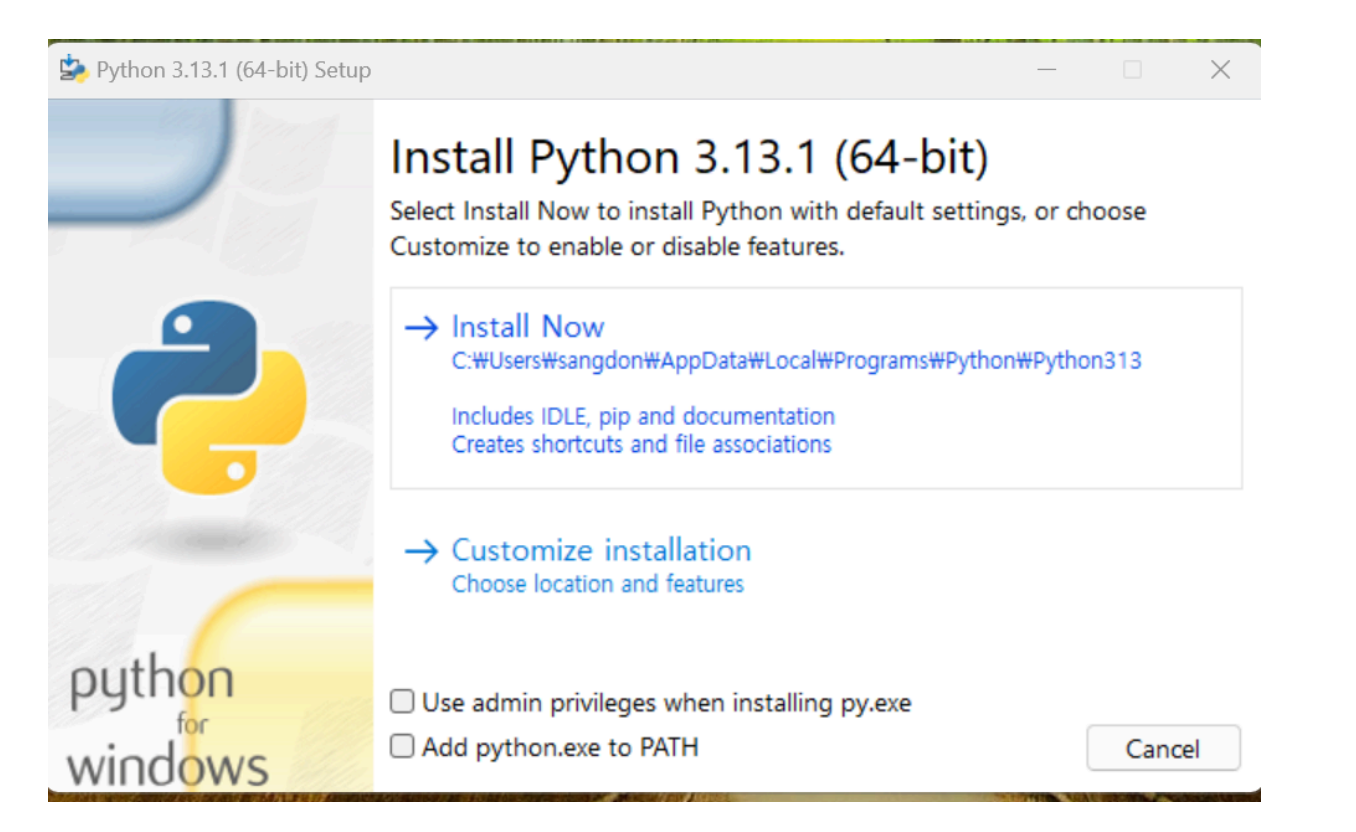

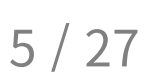

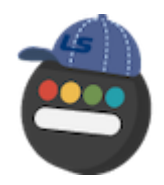

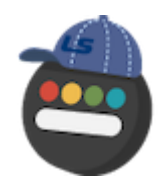

### 창 하단에 있는 옵션을 모두 클릭한 후 Customize installation을 클릭합니다.

- Use admin privileges when installing py.exe
- Add python.exe to PATH

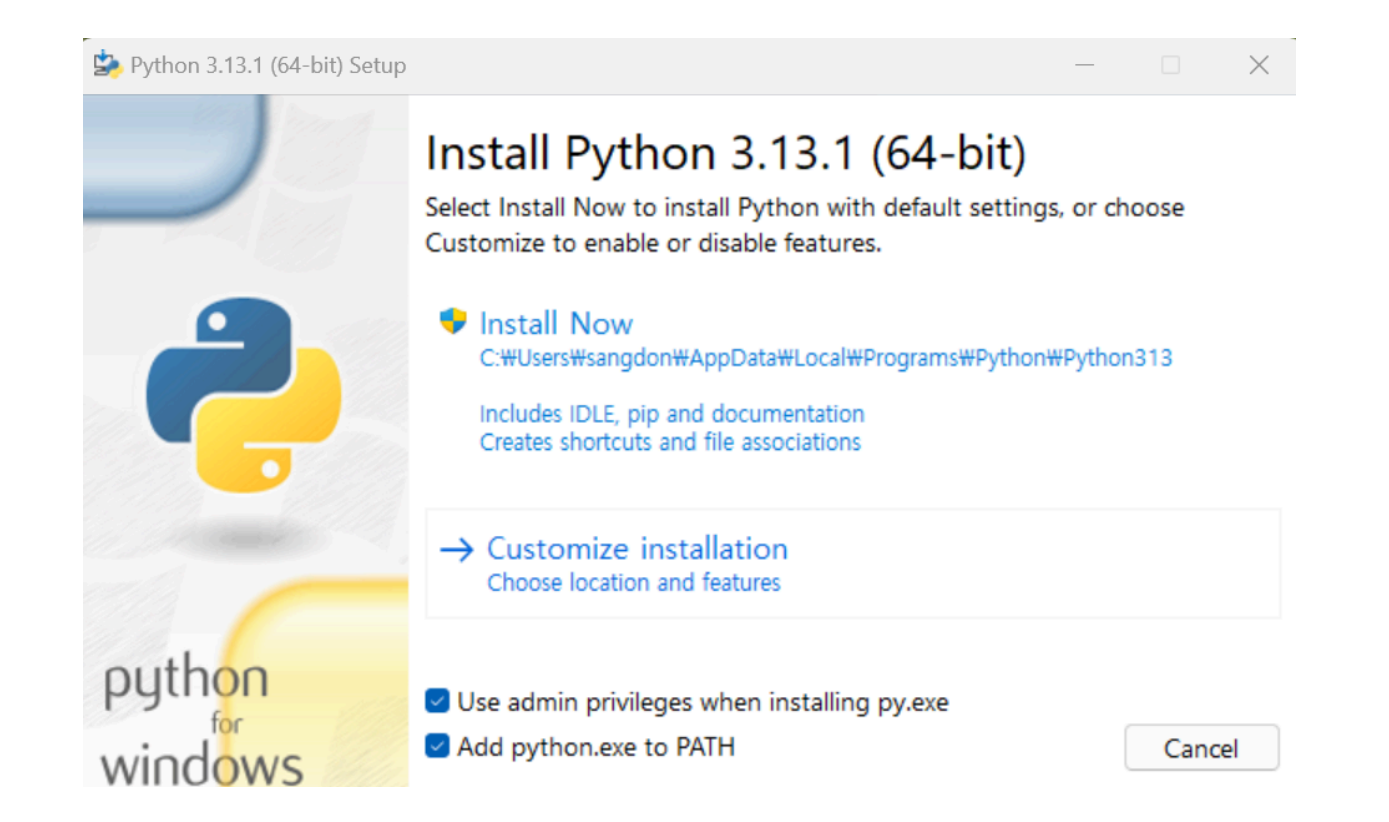

#### 모든 옵션을 클릭한 후 Next를 클릭합니다.

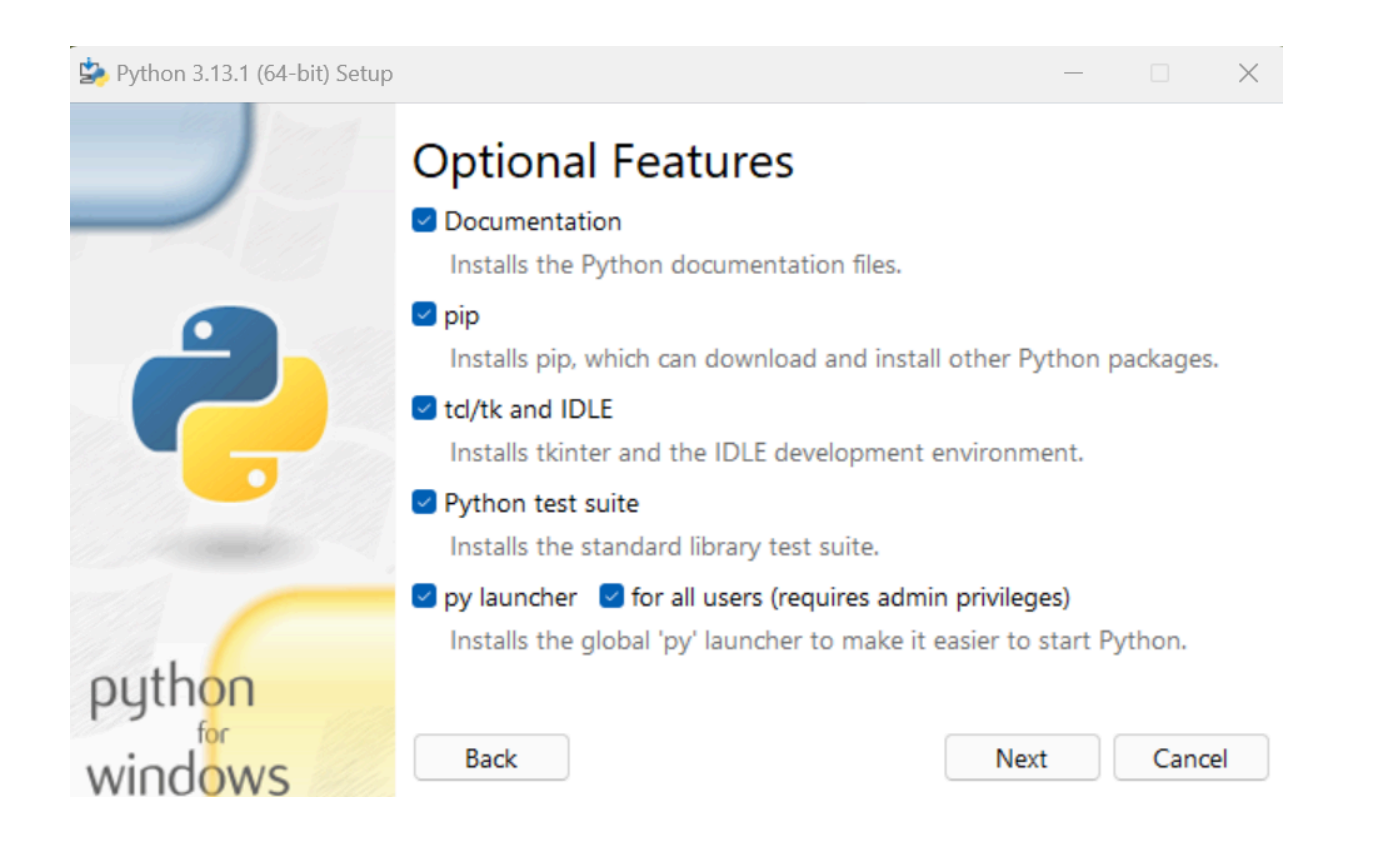

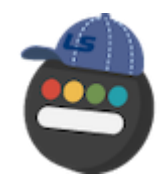

- 아래 이미지에 있는 옵션 3가지를 클릭합니다.
- Customize install location : C:\DS\Python313으로 변경합니다.
- Install을 클릭합니다.

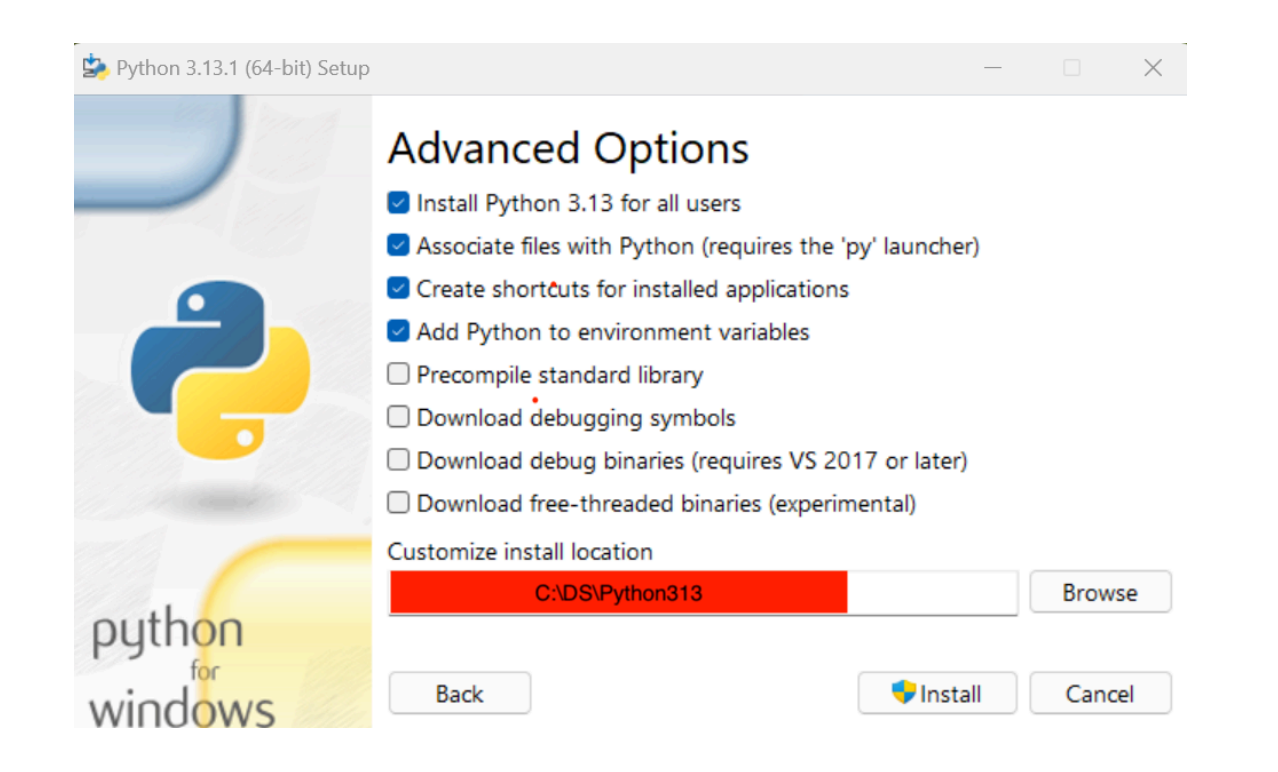

#### 설치가 완료되면 아래와 같은 창이 뜨고, Close를 누르면 됩니다.

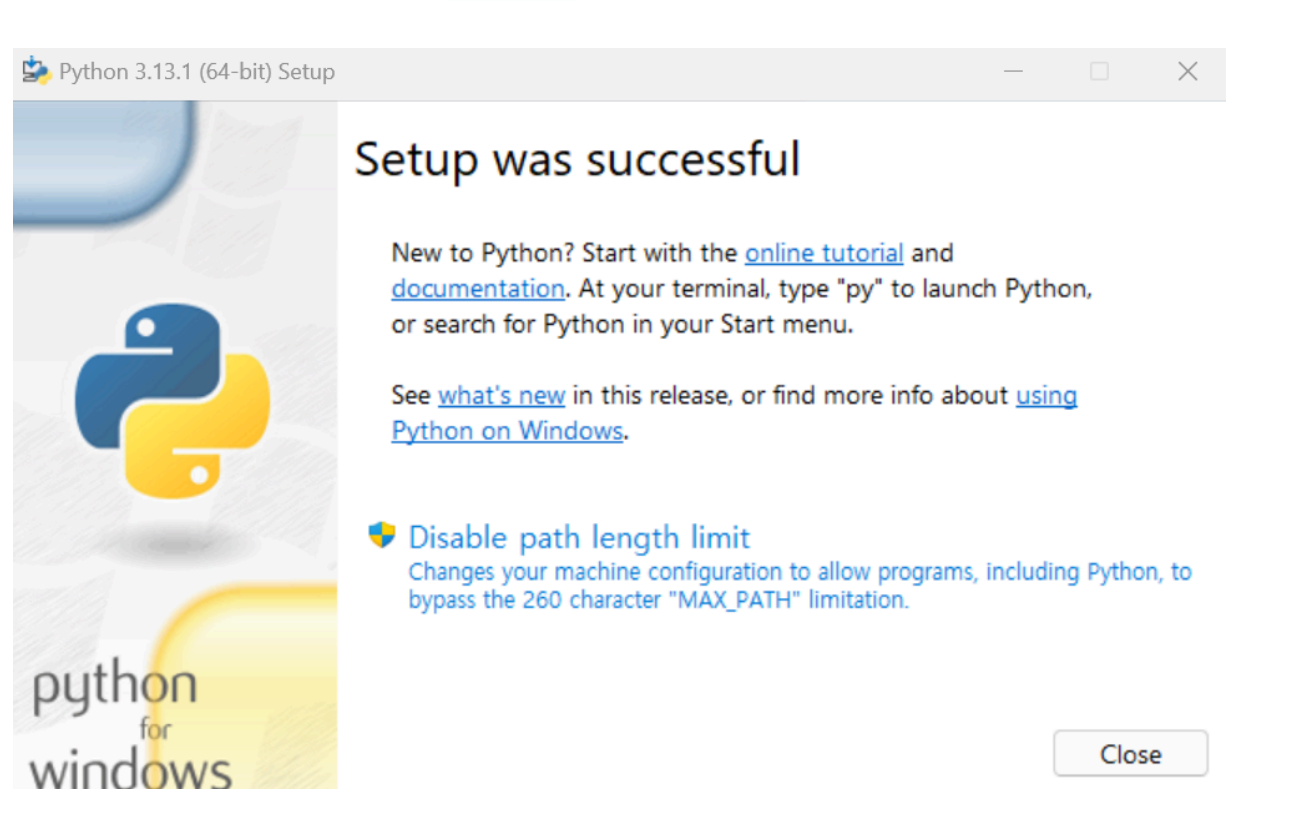

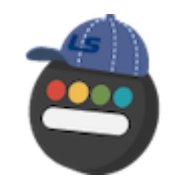

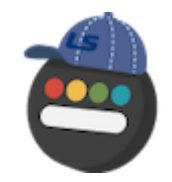

윈도우 시작창에 cmd를 검색하면 명령 프롬프트 앱이 선택됩니다.

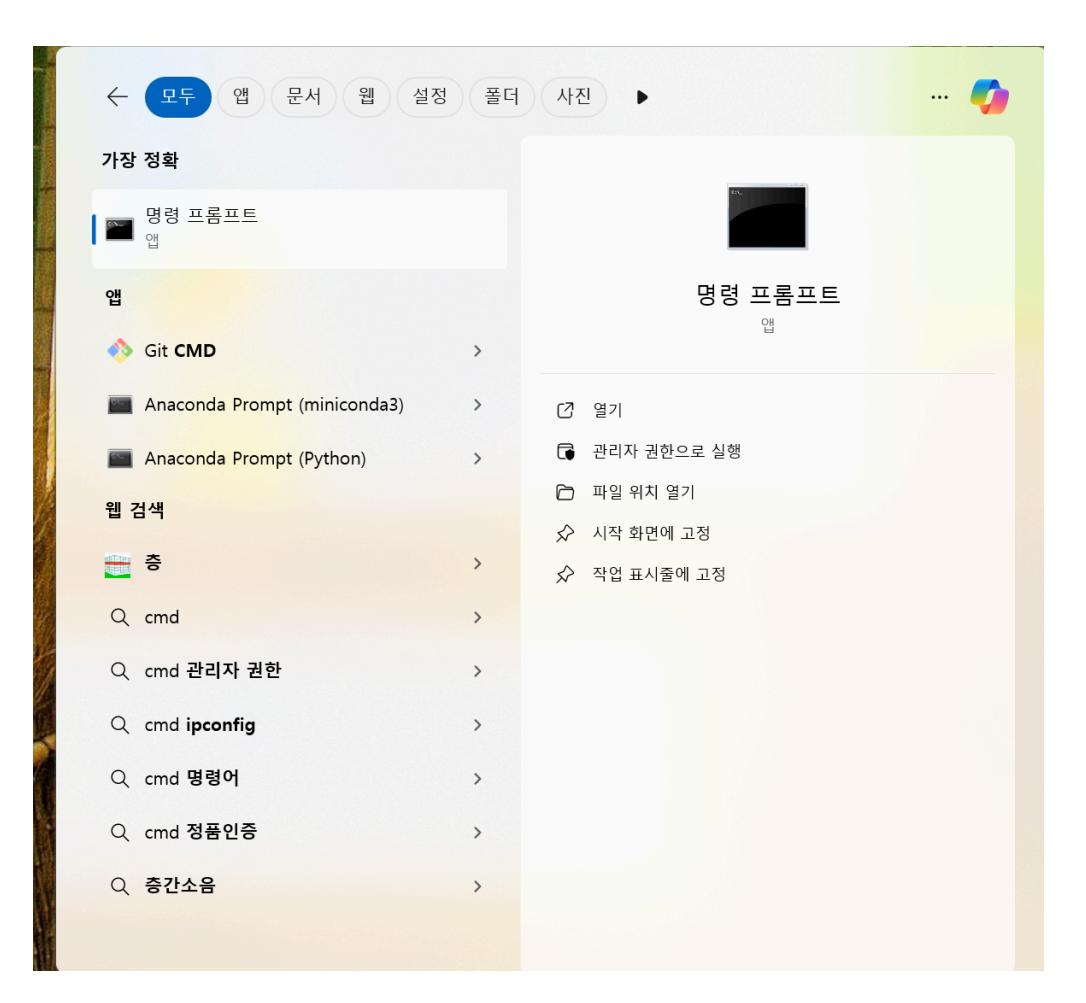

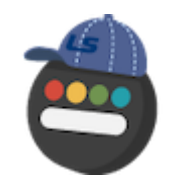

명령 프롬프트 앱을 열고, python을 입력합니다. python 3.13.1 버전이 나오면 정상적으로 설치 가 된 것입니다.

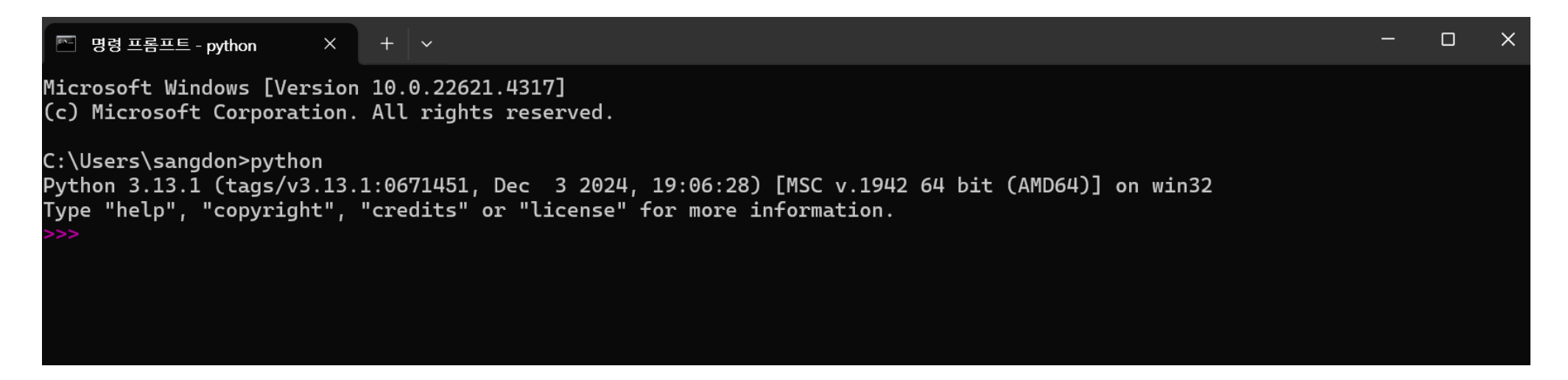

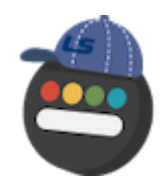

#### VSCODE 홈페이지에 접속한 후 Window 아이콘을 클릭하여, .exe 파일을 다운로드합니다.

• 홈페이지: https://code.visualstudio.com/Download

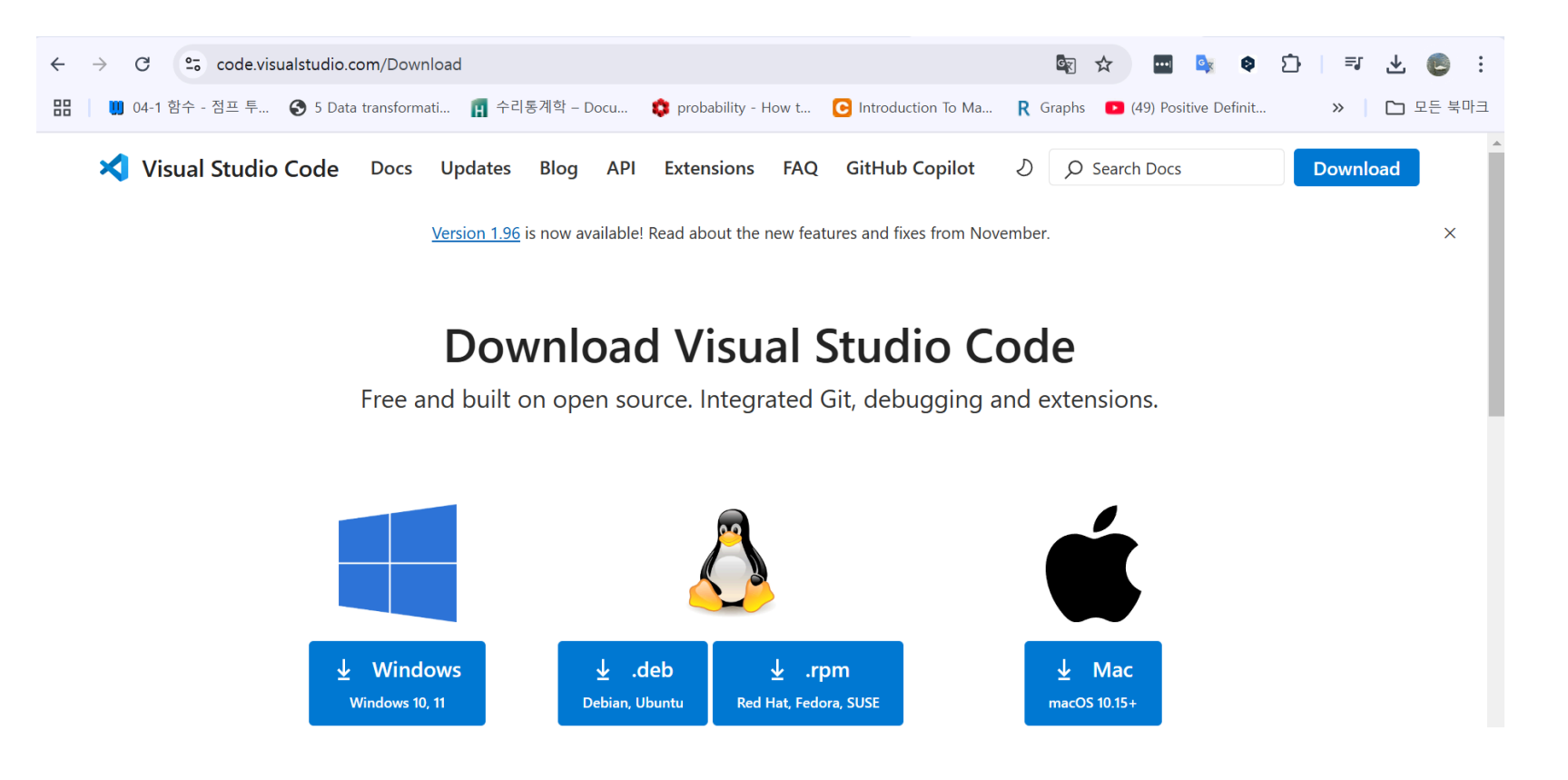

#### .exe 파일을 열면 아래 창이 나오게 됩니다. 동의를 클릭한 후 넘어갑니다.

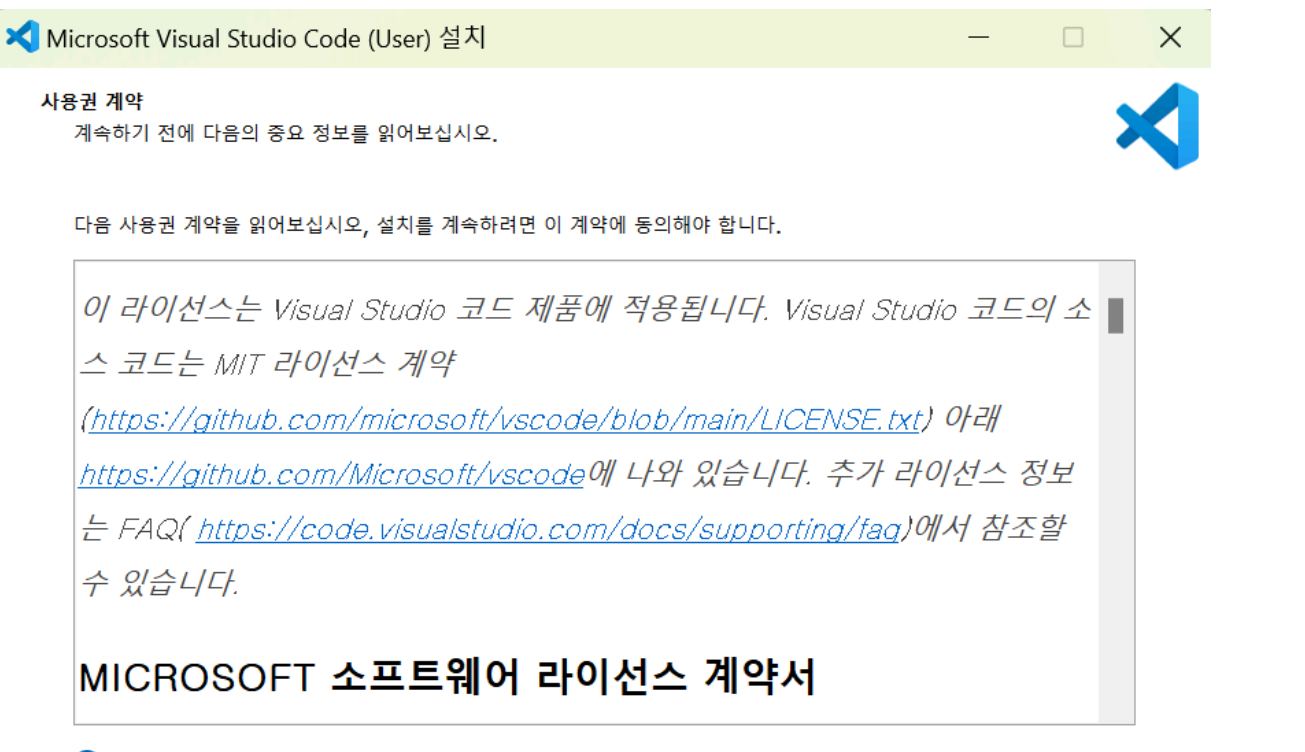

동의합니다(A)
동의하지 않습니다(D)

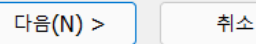

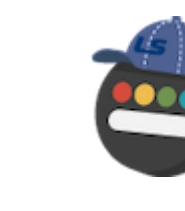

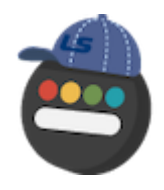

| 🗙 Microsoft Visual Studio Code (User) 설치       | - 🗆 X              |
|------------------------------------------------|--------------------|
| 설치 위치 선택<br>Visual Studio Code의 설치 위치를 선택하십시오. | ×                  |
| 다음 풀더에 Visual Studio Code을(를) 설치합니다.           |                    |
| 계속하려면 "다음"을, 다른 폴더를 선택하려면 "찾아보기"를 클릭하십시오       |                    |
| C:\DS\Microsoft VS Code                        | 찾아보기(R)            |
|                                                |                    |
| 이 프로그램은 최소 305.3 MB의 디스크 여유 공간이 필요합니다.         |                    |
|                                                | < 뒤로(B) 다음(N) > 취소 |

#### 아래 창과 같이 모든 옵션을 선택한 후 다음을 클릭합니다.

| ◀ Microsoft Visual Studio Code (User) 설치                  | _ |   |
|-----------------------------------------------------------|---|---|
| <b>추가 작업 선택</b><br>수행할 추가 작업을 선택하십시오.                     |   | × |
| Visual Studio Code 설치 과정에 포함할 추가 작업을 선택한 후, "다음"을 클릭하십시오. |   |   |
| 아이콘 추가:                                                   |   |   |
| ✓ 바탕 화면에 바로가기 만들기(D)                                      |   |   |
| 기타:                                                       |   |   |
| ✓ "Code(으)로 열기" 작업을 Windows 탐색기 파일의 상황에 맞는 메뉴에 추가         |   |   |
| ✓ "Code(으)로 열기" 작업을 Windows 탐색기 디렉터리의 상황에 맞는 메뉴에 추가       |   |   |
| ✓ Code을(를) 지원되는 파일 형식에 대한 편집기로 등록합니다.                     |   |   |
| ✓ PATH에 추가(다시 시작한 후 사용 가능)                                |   |   |

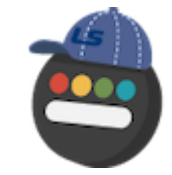

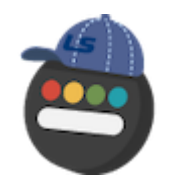

#### 바탕화면에 test라는 파일을 하나 만듭니다.

| 📒 test                   |            |     | ×          | +    |   |   |   |                                                                                     |       |   |      |         |      |   |    |    |        | - |      | ×  |
|--------------------------|------------|-----|------------|------|---|---|---|-------------------------------------------------------------------------------------|-------|---|------|---------|------|---|----|----|--------|---|------|----|
| $\leftarrow \rightarrow$ | $\uparrow$ | С   | <b>_</b> : | test | : |   |   |                                                                                     |       |   |      |         |      |   |    | te | est 검색 |   |      | ۹  |
| 🛨 새로 만들기                 | ~ c        | % d | Ò          | Ō    |   | Ŕ | Ŵ | $\uparrow \!\!\!\!\!\!\!\!\!\!\!\!\!\!\!\!\!\!\!\!\!\!\!\!\!\!\!\!\!\!\!\!\!\!\!\!$ | 정렬 ~  |   | 보기 ~ |         |      |   |    |    |        | C | ▣ 세부 | 정보 |
| <mark>수</mark> 홈         |            | 이름  |            |      | ^ |   |   |                                                                                     | 수정한 날 | 자 |      | 유형      |      | Ξ | 17 |    |        |   |      |    |
| 🗾 갤러리                    |            |     |            |      |   |   |   |                                                                                     |       |   | 이 폴더 | 는 비어 있습 | 습니다. |   |    |    |        |   |      |    |
| > 📤 OneDrive             |            |     |            |      |   |   |   |                                                                                     |       |   |      |         |      |   |    |    |        |   |      |    |
|                          | -1         |     |            |      |   |   |   |                                                                                     |       |   |      |         |      |   |    |    |        |   |      |    |
| 🔜 바탕 화면                  | *          |     |            |      |   |   |   |                                                                                     |       |   |      |         |      |   |    |    |        |   |      |    |
| 业 다운로드                   | *          |     |            |      |   |   |   |                                                                                     |       |   |      |         |      |   |    |    |        |   |      |    |
| ■ 문서                     | *          |     |            |      |   |   |   |                                                                                     |       |   |      |         |      |   |    |    |        |   |      |    |
| 🔀 사진                     | *          |     |            |      |   |   |   |                                                                                     |       |   |      |         |      |   |    |    |        |   |      |    |
| 늘 Windows 1              | 10 🖈       |     |            |      |   |   |   |                                                                                     |       |   |      |         |      |   |    |    |        |   |      |    |
| 🕑 음악                     | *          |     |            |      |   |   |   |                                                                                     |       |   |      |         |      |   |    |    |        |   |      |    |
| ▶ 동영상                    | *          |     |            |      |   |   |   |                                                                                     |       |   |      |         |      |   |    |    |        |   |      |    |
| R                        |            |     |            |      |   |   |   |                                                                                     |       |   |      |         |      |   |    |    |        |   |      |    |
|                          |            |     |            |      |   |   |   |                                                                                     |       |   |      |         |      |   |    |    |        |   |      |    |
| > 📮 내 PC                 |            |     |            |      |   |   |   |                                                                                     |       |   |      |         |      |   |    |    |        |   |      |    |
| 0개 항목                    |            |     |            |      |   |   |   |                                                                                     |       |   |      |         |      |   |    |    |        |   | [    |    |

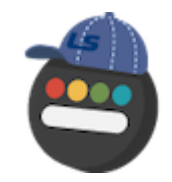

#### VSCODE를 열게 되면 아래와 같은 화면이 나오는데, Open folder를 클릭합니다.

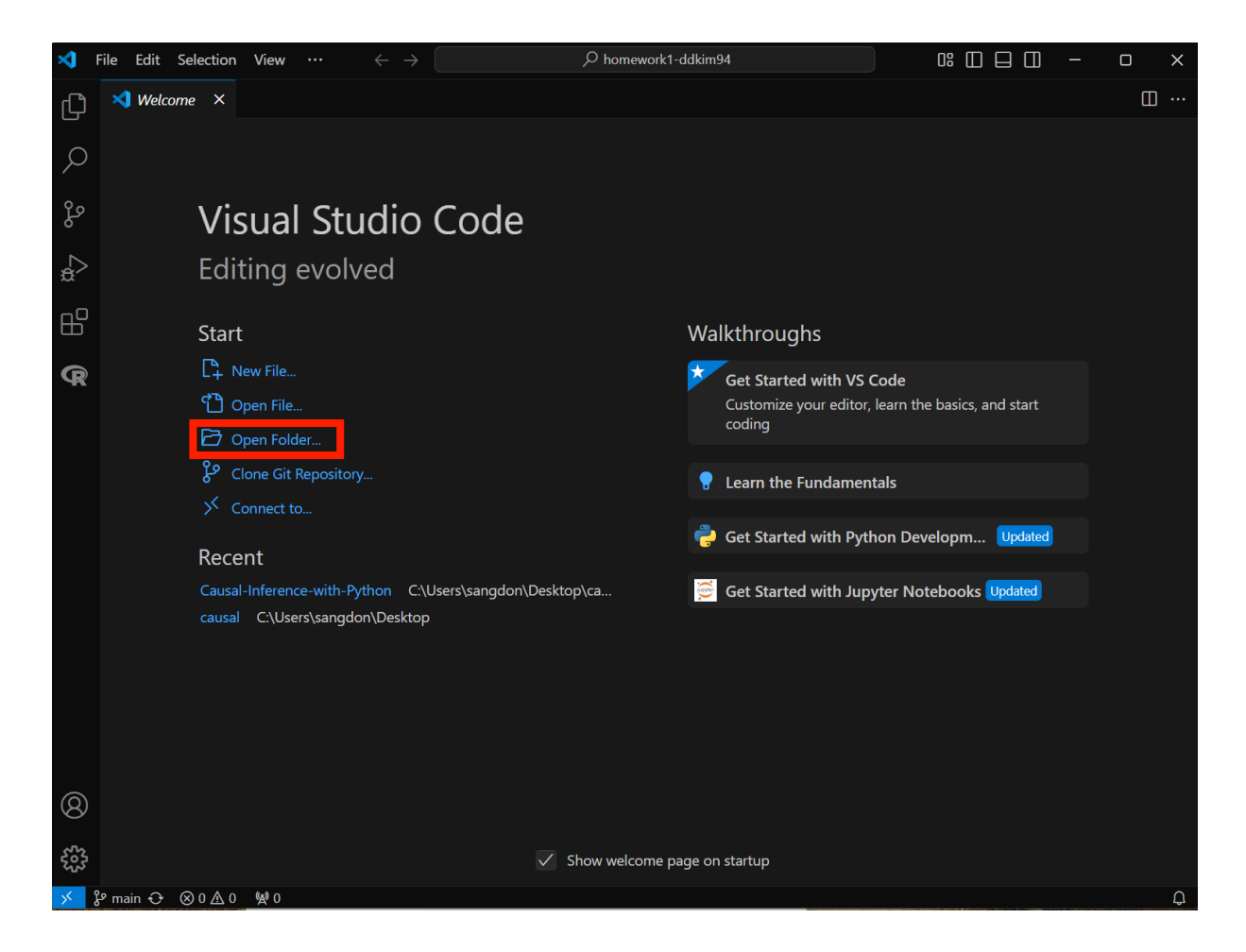

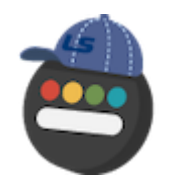

#### 바탕화면에 만들었던 test 파일을 클릭합니다.

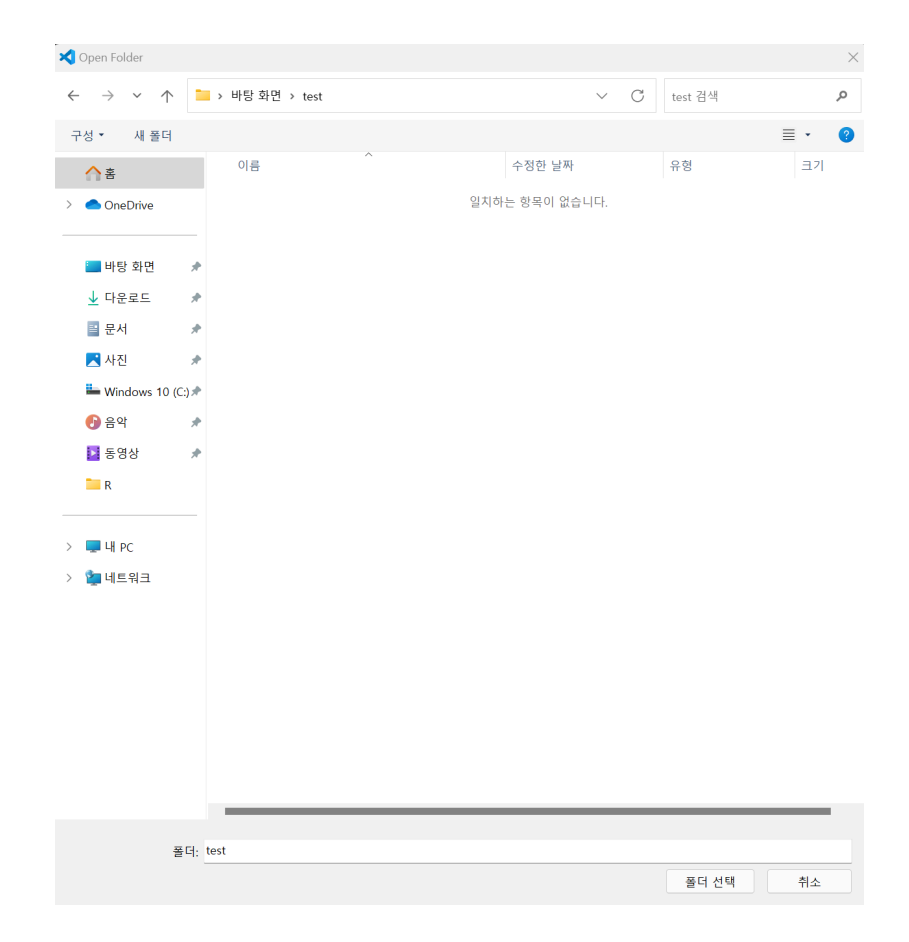

### VSCODE **I**

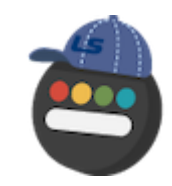

test 파일을 열면 프로젝트 명이 test로 바뀌게 됩니다. + 아이콘을 클릭하여 pp.py라는 파일을 만 듭니다. .py는 Python(파이썬) 프로그래밍 언어로 작성된 소스 코드 파일을 의미합니다.

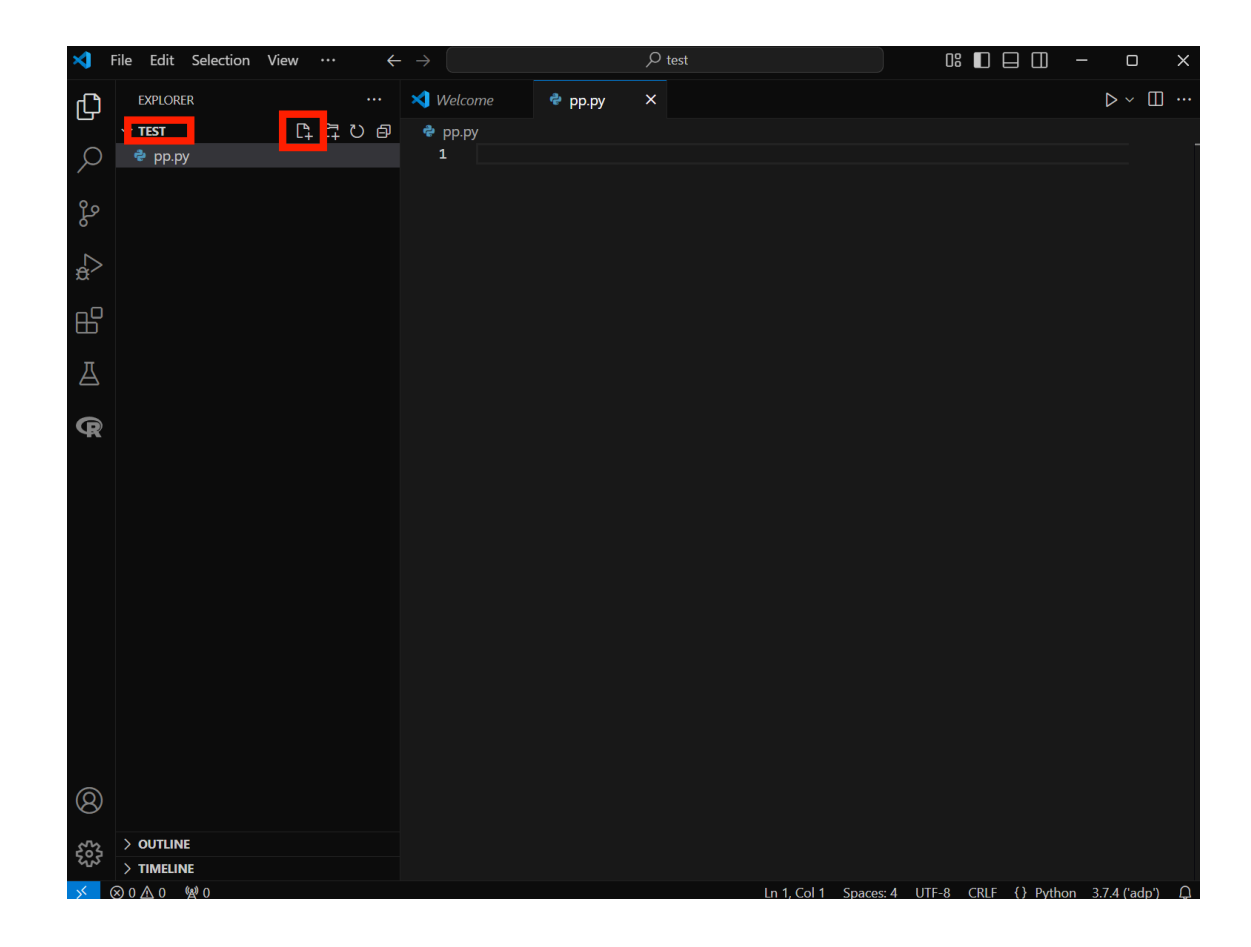

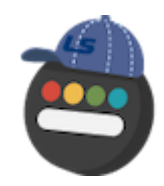

pp.py라는 파일을 만들었으므로, 바탕화면에 있는 test 파일에도 pp.py 파일이 생성됩니다.

| 📜 test                        |       | × +      |     |    |            |         |              |    |         | - 0     | × |
|-------------------------------|-------|----------|-----|----|------------|---------|--------------|----|---------|---------|---|
| $\leftrightarrow \rightarrow$ | D 1   | 🖵 > test |     |    |            |         |              |    | test 검색 | c       | م |
| 🕂 새로 만들기 ~                    | - X C |          | ) ¢ | ŵ, | ↑↓ 정렬 ~    | ≡ 보기 ~  |              |    |         | 📑 세부 정보 | ± |
| ☆홈                            | 이름    |          | ^   |    | 수정한 날짜     |         | 유형           | 크기 |         |         |   |
| 🔁 갤러리                         | 🖻 pp  |          |     |    | 2024-12-18 | 오전 6:13 | Python 원본 파일 | 0K | В       |         |   |
| > 📤 OneDrive                  |       |          |     |    |            |         |              |    |         |         |   |
|                               | - 1   |          |     |    |            |         |              |    |         |         |   |
| 🔜 바탕 화면                       | *     |          |     |    |            |         |              |    |         |         |   |
| 业 다운로드                        | *     |          |     |    |            |         |              |    |         |         |   |
| 📑 문서                          | *     |          |     |    |            |         |              |    |         |         |   |
| 🔀 사진                          | *     |          |     |    |            |         |              |    |         |         |   |
| 늘 Windows 10                  | *     |          |     |    |            |         |              |    |         |         |   |
| 🚯 음악                          | *     |          |     |    |            |         |              |    |         |         |   |
| 🚺 동영상                         | *     |          |     |    |            |         |              |    |         |         |   |
| R R                           |       |          |     |    |            |         |              |    |         |         |   |
|                               |       |          |     |    |            |         |              |    |         |         |   |
| > 💻 내 PC                      |       |          |     |    |            |         |              |    |         |         |   |
| 1개 항목                         |       |          |     |    |            |         |              |    |         |         |   |

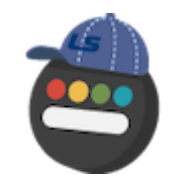

VSCODE에는 편의성을 위한 다양한 확장 프로그램이 있습니다. 확장 프로그램은 아래 아이콘을 클 릭하면 검색할 수 있습니다.

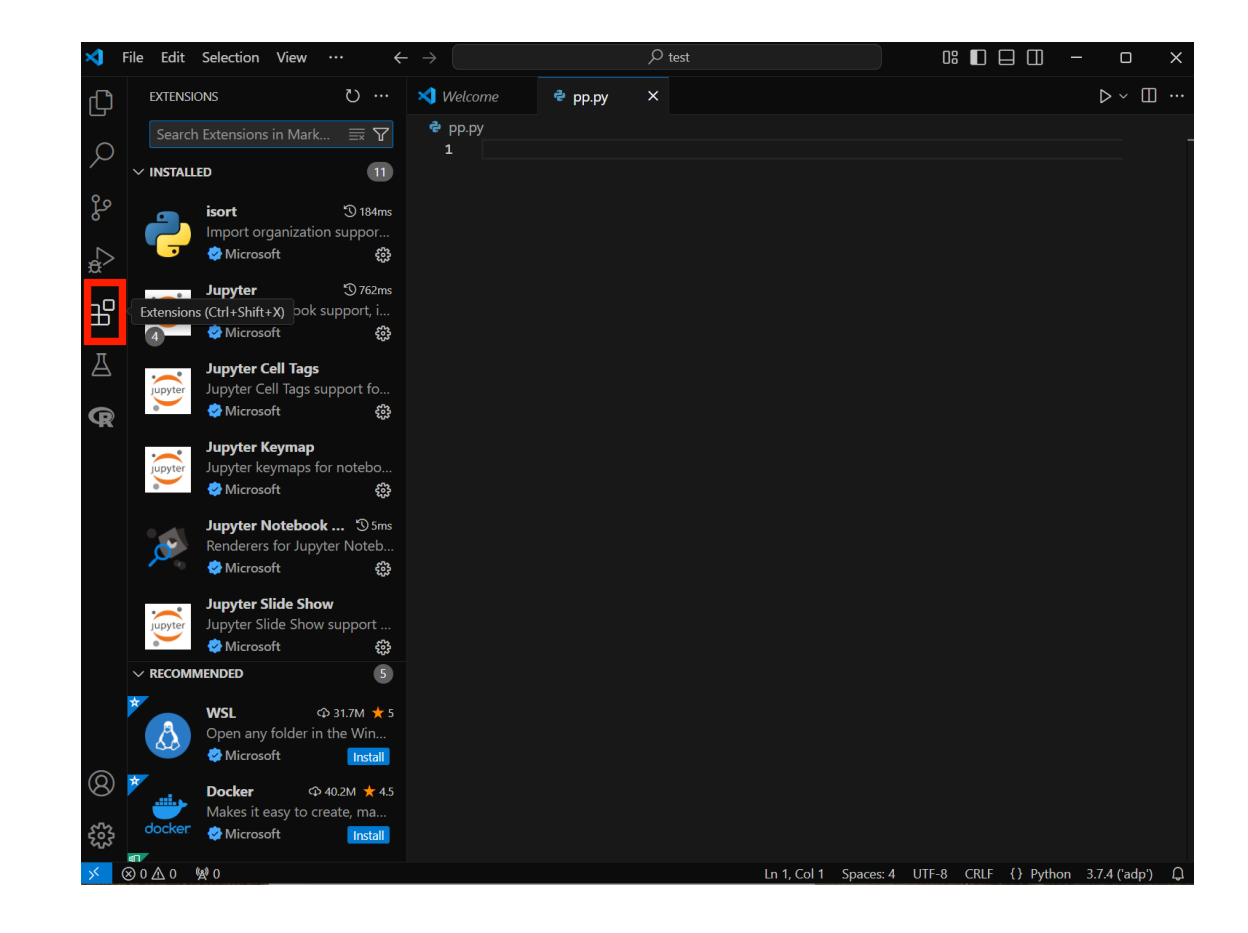

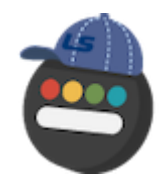

python을 검색하여 해당 확장 프로그램을 설치합니다. 파이썬 코딩의 편의성을 위한 확장 프로그 램입니다.

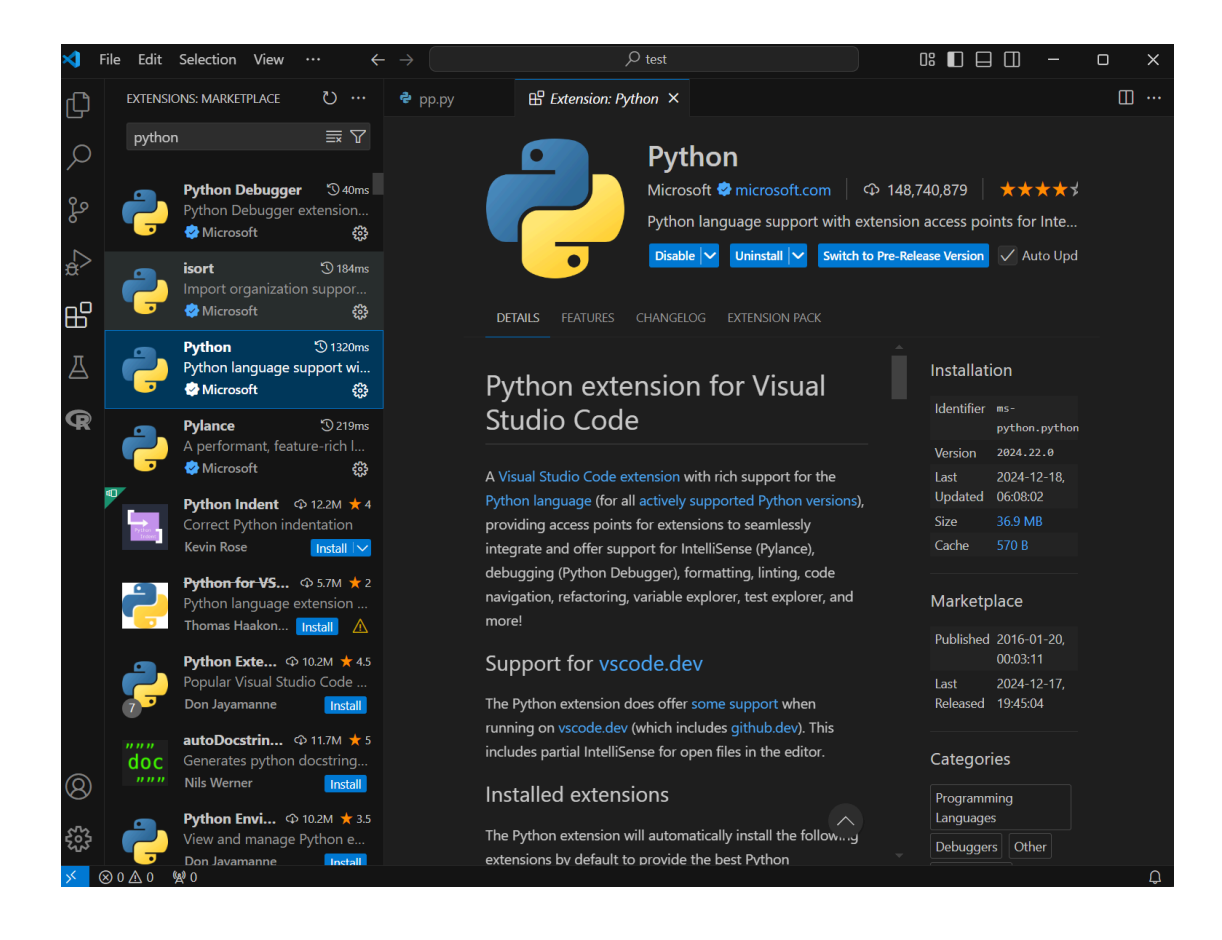

22 / 27

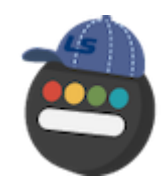

#### pp.py에 간단한 파이썬 코드를 입력한 후 실행 아이콘을 통해 코드를 실행합니다.

#### print('hello')

## hello

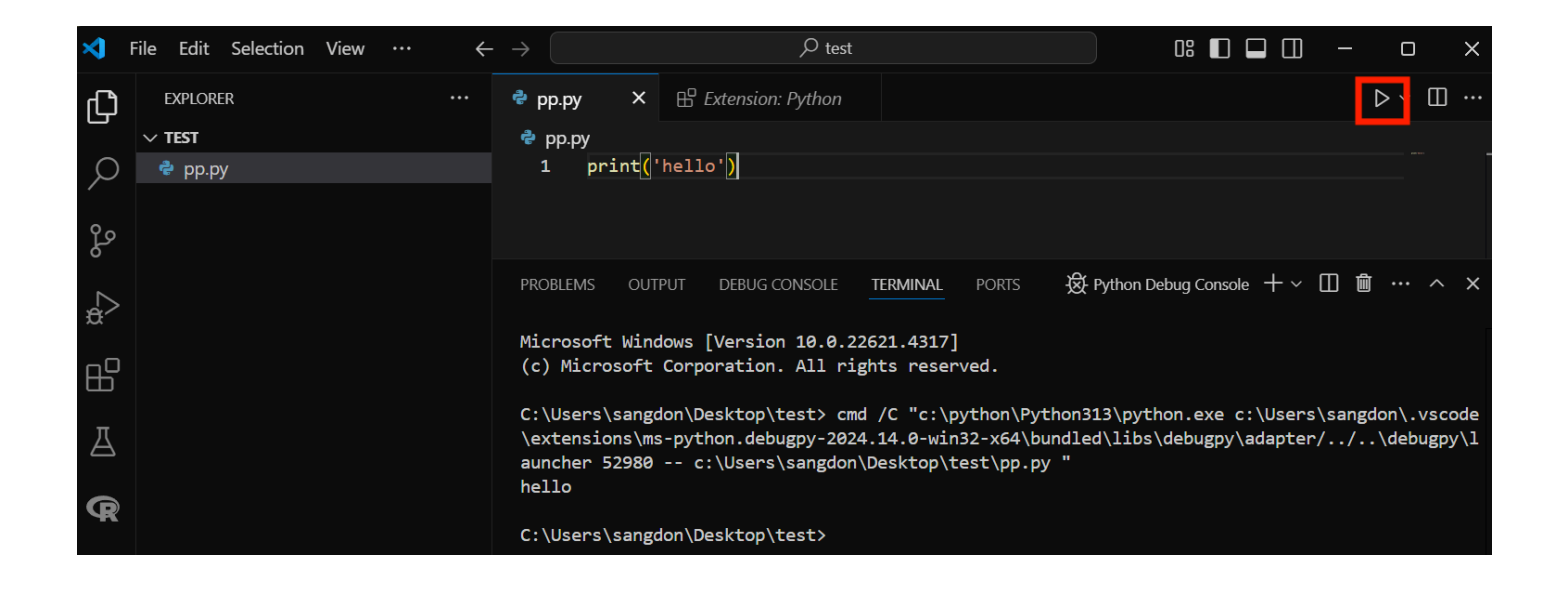

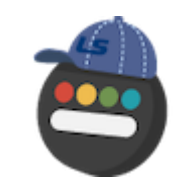

#### 코드를 실행하는 또다른 방법은 RUN -> Run without Debugging을 클릭하면 됩니다.

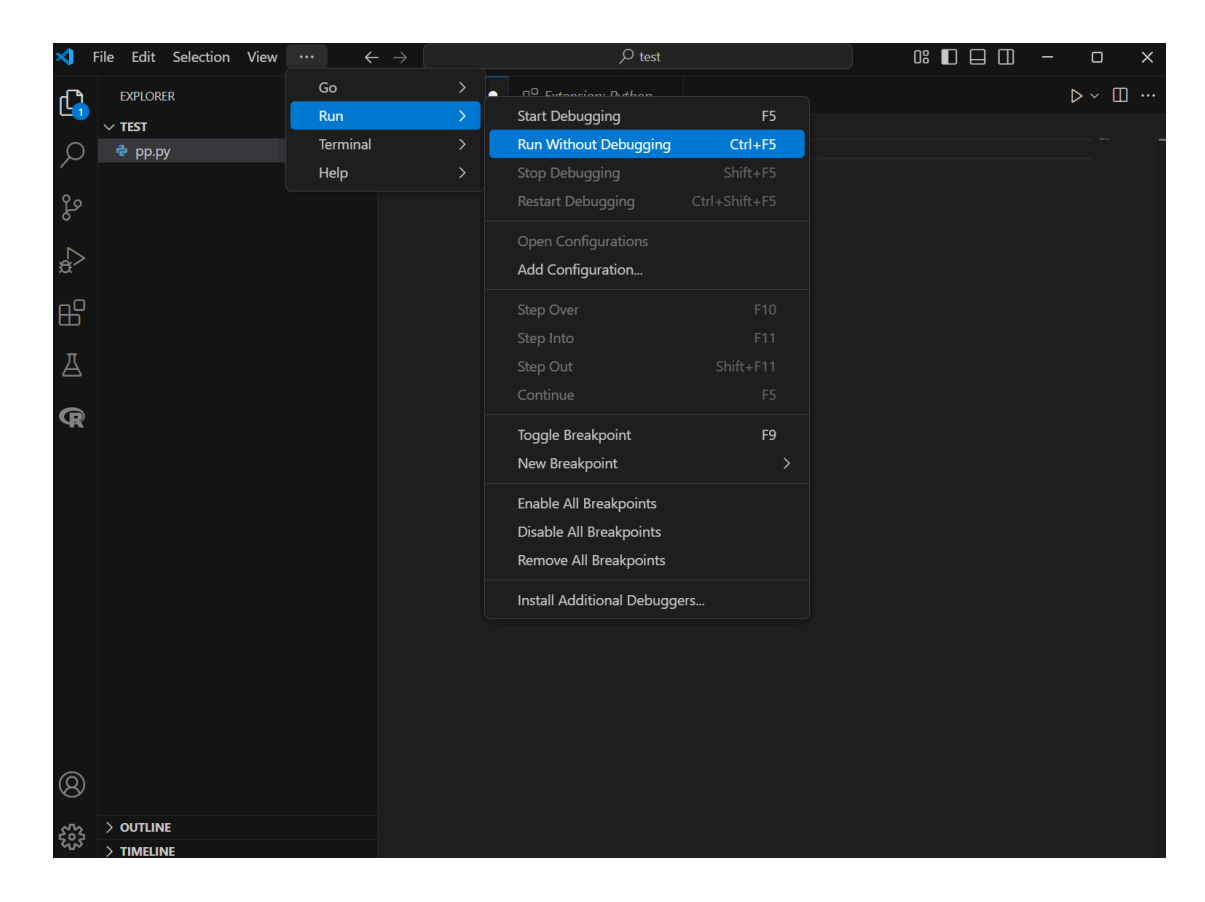

# VSCODE 단축키 설정

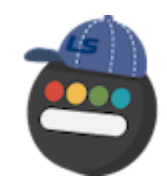

코드 실행 단축키를 설정하기 위해 설정(톱니바퀴) -> Keyboard Shortcuts 옵션을 클릭합니다.

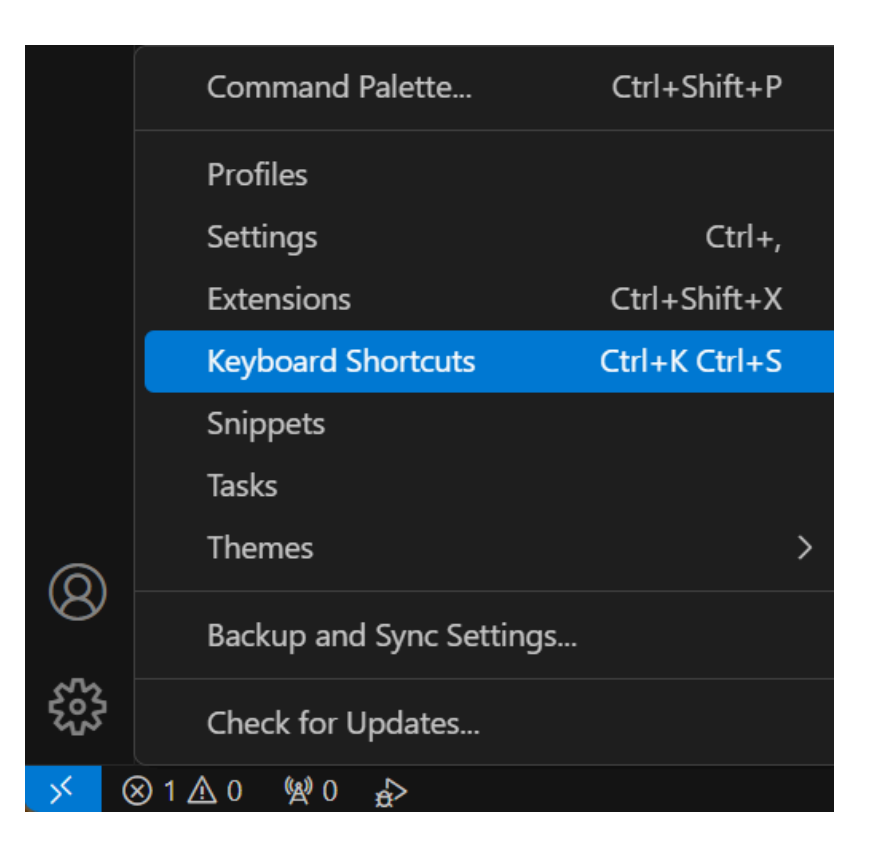

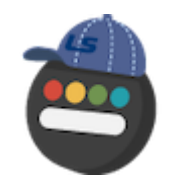

# VSCODE 단축키 설정

Run Python File을 검색한 후 더블 클릭합니다.

| ę | pp.py | 1 ×       | 📟 Keyboard Shortcuts 🛛 🗮 | Ertension: I  | Python | ф Ш …  |
|---|-------|-----------|--------------------------|---------------|--------|--------|
|   | run p | ython fil | e                        |               |        |        |
|   |       | Comma     | and                      | Keybinding    | When   | Source |
|   | Ø     | Python:   | Run Python File          | Shift + Enter |        | User   |
|   |       | Python:   | Run Python File in Dedi  |               |        | Python |
|   |       | Python:   | Run Python File in Term  |               |        | Python |

# VSCODE 단축키 설정

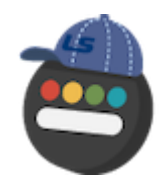

코드 실행 단축키로 설정하고 싶은 키를 자유롭게 누르면 자동으로 입력됩니다. (ex. Shift + Enter)

| Press desired key combination and then press ENTER. |
|-----------------------------------------------------|
| shift+win                                           |
| Shift + Windows +                                   |